## **Guidance on registering for Free School Meals**

To register online you will need to have a working email address

This is the link to the NCC website from which the link below is taken: <u>https://www.nottinghamshire.gov.uk/education/school-meals/free-school-meals-and-milk</u>

Use the link below to get started, it should bring up the screen below the link

https://emsonline.nottscc.gov.uk/CitizenPortal\_LIVE/Account/Login

| Nottinghamshire<br>County Council                    | Citizen Portal                                                                                                    |
|------------------------------------------------------|----------------------------------------------------------------------------------------------------|
| A Home                                               | 🛓 Login 📝 Register 📝 English/Cymraeg 🗸                                                                                                    |
|                                                      |                                                                                                    |
| Don't have an account? Please register Email address | Welcome to the Nottinghamshire County Council Citizen's Portal                                                                                                    |
|                                                      | School Admission or Free School Meals Queries                                                                                                    |
| Password                                             | For queries with school admissions or free school meals applications please contact 0300 500 80 80.                                                                                                    |
| Q Show                                               | Two Year Old Funding Queries                                                                                                    |
| Login                                                | If you wish to contact the Early Years team do so via the following methods- E:<br>earlychildhoodservices@nottscc.gov.uk T: 0115 9772510 Text Number: 07800 000148                                                                                                    |
| Forgotten your password?                             | You will need to first register before you use this portal.                                                                                                    |
|                                                      | You can use this portal for the following services:                                                                                                    |
|                                                      | Apply for a school place                                                                                                    |
|                                                      | Eligibility checks for free Two Year Old Early Education / Childcare place                                                                                                    |
|                                                      | Apply for Free School Meals (FSM)                                                                                                    |
|                                                      | Inform Nottinghamshire County Council Children, Families and Cultural Services of changes to your details                                                                                                    |
|                                                      | If you are applying for a school place for September 2020 you can no longer apply online, you should<br>contact 0300 500 80 80 to make your application                                                                                                    |
|                                                      | By using this portal you are agreeing to provide accurate information. Any personal information you give to us will<br>be processed in accordance with Nottinghamshire County Council's Privacy Statement, for further information<br>please read the <b>Privacy Notice</b> below. You are also agreeing to the <b>Terms and Conditions</b> below. |
|                                                      | To help keep your information secure, the Portal will log you out after 20 minutes if there hasn't been any activity in                                                                                                    |

If you don't already have a Nottinghamshire Citizen Portal account you will need to register. If you do already skip this step and log in.

If you need to register you will need to complete the online form as shown below

| County Counci                                     | 1              |                                     |                     | Citizen Portal                                                              |
|---------------------------------------------------|----------------|-------------------------------------|---------------------|-----------------------------------------------------------------------------|
| # Home                                            |                |                                     |                     | Login Ø Register Ø English/Cymraeg →                                        |
| Pagistration                                      |                |                                     |                     |                                                                             |
| You need to first register with us in order to be | able to        | apply for a school place. Two Vea   | Old Eurodian and    | or trae school made                                                         |
| This screen will quide you to enter the necess    | any info       | mation required for registration or | ocess. Please how   | or the mouse over each field to see what information you will need to enter |
|                                                   | ·Requi         | ired field                          |                     |                                                                             |
| Email address •                                   |                |                                     |                     |                                                                             |
| Confirm annall -                                  | -              |                                     |                     |                                                                             |
| Commentant -                                      |                |                                     |                     |                                                                             |
| Password •                                        | a <sub>e</sub> |                                     | Show                |                                                                             |
| Title -                                           | 虚              | Please select                       | ۲                   |                                                                             |
| Forename *                                        | 4              |                                     |                     |                                                                             |
| Surname *                                         | 4              |                                     |                     |                                                                             |
| Gender *                                          | 4              | Please select a gender              |                     |                                                                             |
| If you need help with your address, use the Pr    | ost Offic      | e's Postcode Finder.                |                     |                                                                             |
| Find Address                                      | *              | Postcode                            | Search              |                                                                             |
| Diagon supply a talephone sumber where you        | can be         | contacted during normal office hou  | In Franciscour      |                                                                             |
| Please supply a telephone number where you        | i can be       | contacted during non-nar onice not  | urs, il liccessary. |                                                                             |
| Home phone                                        | C              |                                     |                     |                                                                             |
| Mobile number                                     | D              |                                     |                     |                                                                             |
| Work phone                                        | ¢              |                                     |                     |                                                                             |
|                                                   |                |                                     |                     |                                                                             |

Once registered/signed in you will have the following screen

| ¥ Home                                                                     |                                                          |                                         | 🛔 My accou           | nt <b>也</b> Sign out | English/Cymraeg |
|----------------------------------------------------------------------------|----------------------------------------------------------|-----------------------------------------|----------------------|----------------------|-----------------|
| Welcome to the                                                             | Citizens Portal                                          |                                         |                      |                      |                 |
| You can use the<br>- support with n<br>- free school me<br>- school places | citizen portal to apply<br>iursery funding for t<br>eals | / for:<br>two year olds                 |                      |                      |                 |
| You will need to can also update                                           | complete the <b>my fam</b><br>your children's inform     | illy details section before nation.     | e making your applic | ation. In this s     | ection you      |
| If your personal of account' at the to                                     | details have changed<br>op of this page.                 | (e.g. name, address) yo                 | u should update you  | r information i      | n 'my           |
| Click on the but                                                           | tons below to apply                                      | Ι.                                      |                      |                      |                 |
| ٣٩                                                                         | <b>B</b> /                                               | ø                                       |                      | 2                    |                 |
| Free school meals                                                          | School admissions                                        | Application for two<br>year old funding | Messages             | My family            | details         |

You will need to update your family details. Click on the box indicated by the red outline above. You will have an option on this scree to add a child. Select this

You will then be taken to this screen – see below. Add details of each child in your household, making sure to select the default household or add another address if that is the child's main residence. Click Add child to complete the update.

| County Council                | 16               |                                                                 |              | CI                 | lizen Porta         |
|-------------------------------|------------------|-----------------------------------------------------------------|--------------|--------------------|---------------------|
| Home                          |                  |                                                                 | 🎍 My account | ර් Sign out        |                     |
|                               |                  |                                                                 |              |                    |                     |
| Forename *                    | <b>a</b>         |                                                                 |              |                    |                     |
| Middle Name                   | 4                |                                                                 |              |                    |                     |
| Surname *                     | -                |                                                                 |              |                    |                     |
| Gender *                      | -                | Please select a gender v                                        |              |                    |                     |
| Date of Birth *               |                  | dd/mm/yyyy                                                      |              |                    |                     |
| Current School *              |                  | Please Select Current School                                    |              |                    |                     |
| Relationship to Child *       |                  | Please select                                                   |              |                    |                     |
|                               | Your i<br>this c | relationship to this child (i.e. you are the Father of<br>hild) |              |                    |                     |
| Parental Responsibility *     | ○ Ye             | S                                                               |              |                    |                     |
|                               | No               | )                                                               |              |                    |                     |
|                               | lf you           | have legal responsibility for this child, select Yes            |              |                    |                     |
| Select address *              |                  |                                                                 |              |                    |                     |
|                               | You              | r default address will appear here update.                      |              |                    |                     |
|                               | •                | Click to add new address                                        |              |                    |                     |
| Cancel                        |                  |                                                                 |              |                    | Add child           |
| About Contact us Terms and co | nditions         | Privacy notice Cookies policy                                   | ©            | Capita 2012-2020 A | Il rights reserved. |

Once all children have been added return to this page and click on Free School Meals

| Home                                                                    |                                                          |                                        | A My account                   | nt (b) Sian out 📝 English/Cumraeg |
|-------------------------------------------------------------------------|----------------------------------------------------------|----------------------------------------|--------------------------------|-----------------------------------|
| r nome                                                                  |                                                          |                                        | <ul> <li>My account</li> </ul> | nt O sign out te English/Cymraeg  |
| Welcome to th                                                           | e Citizens Portal                                        |                                        |                                |                                   |
| You can use the<br>- support with<br>- free school m<br>- school places | e citizen portal to appl<br>nursery funding for<br>leals | y for:<br><b>two year olds</b>         |                                |                                   |
| You will need to<br>can also update                                     | complete the <b>my fan</b><br>your children's inforr     | nily details section before<br>nation. | e making your applica          | ation. In this section you        |
| If your personal account' at the                                        | details have changed<br>op of this page.                 | d (e.g. name, address) yo              | u should update your           | r information in 'my              |
| Click on the bu                                                         | ittons below to appl                                     | у.                                     |                                |                                   |
|                                                                         |                                                          |                                        |                                |                                   |
| ٣٩                                                                      | Ð                                                        | Analisation for two                    |                                | Mu familu (tatails                |

On this screen there is a link to check whether you should be using this service – there's no need to check as The Garibaldi School **does** use this service.

| Nottinghamshire<br>County Council                                                                                                    |                                                                                                    | Citizen Po                                                                                                    | ortal                      |
|----------------------------------------------------------------------------------------------------|----------------------------------------------------------------------------------------------------|----------------------------------------------------------------------------------------------------|----------------------------|
| A Home                                                                                                    | ۵                                                                                                    | My account 也 Sign out ぼ English/Cymr                                                                                               | aeg <del>-</del>           |
| Free school meals                                                                                                    |                                                                                                    |                                                                                                    |                            |
| If you child attends a school that uses Nottin<br>below. To check which schools use this servic<br>and they continue to attend a school that uses | ghamshire County Council's eligibility assessme<br>e click here. If your child already receives free s<br>this service you do not need to reapply, providin | ent service you can click on the apply bu<br>chool meals at a school that uses this s<br>ng you continue to receive a qualifying b | itton<br>ervice<br>enefit. |
| <b>O</b><br>Apply                                                                                                    |                                                                                                    |                                                                                                    |                            |
| Back                                                                                                    |                                                                                                    |                                                                                                    |                            |

Click on Apply to continue

This screen sets out information about the eligibility criteria for Free School Meals. Click on continue to proceed with you application. You application will be saved so you don't need to complete it in one go.

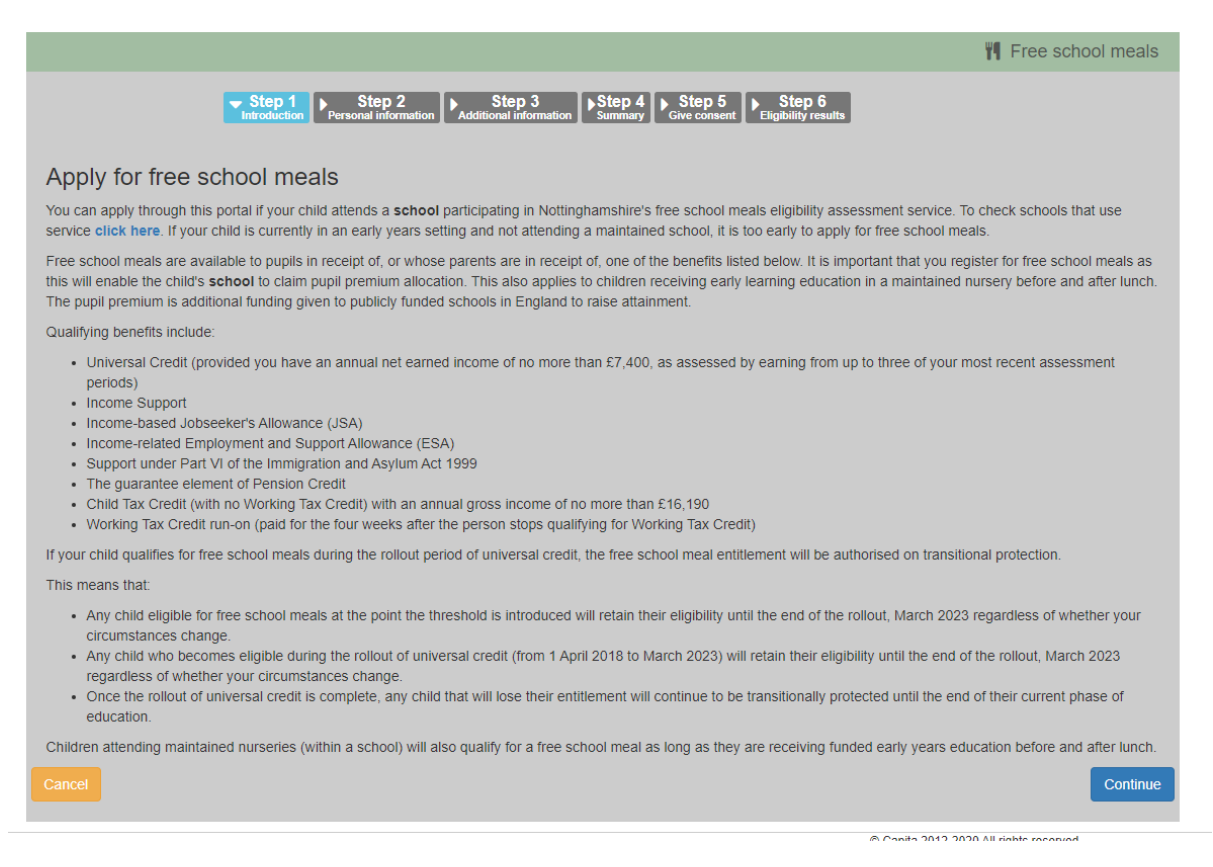

On the next screen you need to add your personal details and can check you address and contract details. Children added on the My Family Details section will appear below. Make sure that you indicate you want these children to be included in the application by moving the toggle to yes.

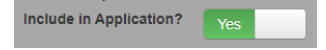

You need to add your date of birth and National Insurance number. Once filled in click Continue.

| Nottinghamshire<br>County Council                                                                | Citizen Portal                                                                           |
|--------------------------------------------------------------------------------------------------|------------------------------------------------------------------------------------------|
| 骨 Home                                                                                           | 🌡 My account 🕐 Sign out 🕼 English/Cymraeg ◄                                              |
|                                                                                                  | Y Free school meals                                                                      |
| Step 1 Step 2 Step 3 Additional information Additional information                               | tep 4 Step 5 Eligibility results                                                         |
| Personal details                                                                                 |                                                                                          |
| Please provide the following information. This is required to check whether you are eligible for | or free school meals.                                                                    |
| Your details                                                                                     |                                                                                          |
| Date of birth *                                                                                  |                                                                                          |
| dd/mm/yyyy                                                                                       | If your details are not correct or have changed, please navigate to 'my 🛛 🗙              |
| Please enter either:                                                                             | account' link in the navigation bar above and update your details (name,<br>address etc) |
| National Insurance No. (e.g. AB123456C)                                                          |                                                                                          |
|                                                                                                  | Address                                                                                  |
| OR:                                                                                              | <ul> <li>Your address will appear</li> </ul>                                             |
| National Asylum Support Service number. (e.g. 13 / 07 / 56789)                                   | Home phone                                                                               |
|                                                                                                  | <b>L</b>                                                                                 |
|                                                                                                  | Mobile number                                                                            |
|                                                                                                  |                                                                                          |
|                                                                                                  | Gender                                                                                   |
|                                                                                                  | Male                                                                                     |
|                                                                                                  |                                                                                          |
|                                                                                                  |                                                                                          |
|                                                                                                  |                                                                                          |

The next screen asks you to declare that you understand that Notts County Council can only carry out eligibility assessments for schools that participate in the service. Move the slider to Yes if this is understood and click Continue to proceed.

| Nottinghamshire<br>County Council                                                                                                    | Citizen Portal                                                  |
|----------------------------------------------------------------------------------------------------|-----------------------------------------------------------------|
| 备 Home                                                                                                    | La My account d Sign out I Erglish/Cymraeg →                    |
|                                                                                                    | YI Free school meals                                            |
| Step 1     Step 2     Step 3       Introduction     Personal information     Additional information       Additional information     Summary                         | Step 5<br>Give consent Eligibility results                      |
| I understand that Nottinghamshire County Council can only carry out free school meal eligibility asse<br>Council's free school meals eligibility assessment service. | essments for schools that participate in Nottinghamshire County |
| Back                                                                                                    | Continue                                                        |

You will then be given a summary of your application and the opportunity to print these details. Check this carefully before clicking on Continue.

| Nottinghamshire<br>County Council                                                                                                    | Citizen Portal                                                                                                    |
|----------------------------------------------------------------------------------------------------|----------------------------------------------------------------------------------------------------|
| 番 Home                                                                                                    | 🎍 My account 🖞 Sign out 🕼 English/Cymraeg -                                                                                      |
|                                                                                                    | Tree school meals                                                                                                    |
|                                                                                                    | 5 Step 6<br>Eligibility results                                                                                                  |
| Application summary                                                                                                    |                                                                                                    |
| The information that you have entered as part of your application for free school meals is displayed below. It is imp<br>birth and national insurance number are used to check your eligibility. Please review the information provided befor<br>click on <b>'my account'</b> above. | portant that you check this carefully as your surname, date of<br>re continuing. If you need to update your personal information |
| Claimant details                                                                                                    | Print this page                                                                                                    |

This will take you to the declaration screen. You have to tick to confirm and agree before proceeding by clicking on Accept. Read this information carefully.

| Nottinghamshire<br>County Council                                                                                                    | Citizen Portal                                                                                                    |
|----------------------------------------------------------------------------------------------------|----------------------------------------------------------------------------------------------------|
| A Home & My account                                                                                                    | Ů Sign out                                                                                                    |
|                                                                                                    | 🎢 Free school meals                                                                                                    |
| Step 1     Step 2     Step 3     Step 4     Step 5       Introduction     Personal information     Additional information     Step 4     Step 5                                                                                                    | s                                                                                                    |
| Declaration by parent/carer                                                                                                    |                                                                                                    |
| The information I have given on this application is complete and accurate. I understand that my personal information is held securely an<br>purposes. I agree to Nottinghamshire County Council using this information to process my application and carry out ongoing checks to<br>the results of any free lunch eligibility check may be used to assess my entitlement to other pupil benefits including free school milk and | d will only be used for local authority<br>determine my eligibility. I understand that<br>school transport assistance. |
| □ I confirm that I have read and agree to the declaration.                                                                                                    |                                                                                                    |
| Back                                                                                                    | Accept                                                                                                    |

Once you click on Accept you eligibility result will be determined.